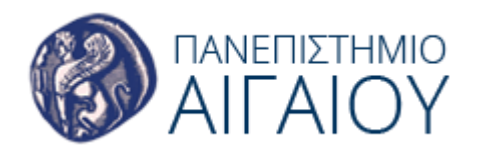

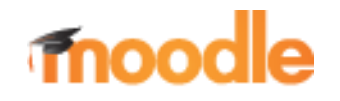

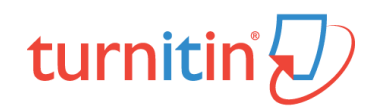

## Υποβολή εργασίας Turnitin Assignment 2 (οδηγίες για ρόλο student)

1. Συνδεθείτε με τον λογαριασμό σας στην εφαρμογή moodle του Ιδρύματος:

http://aegeanmoodle.aegean.gr

- 2. Εισέλθετε στο μάθημα που σας ενδιαφέρει.
- 3. Επιλέξτε την εργασία που σας ενδιαφέρει.

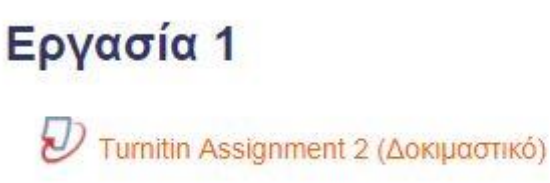

4. Στη σελίδα **My Submissions** θα δείτε τις πληροφορίες που αφορούν την εργασία και θα υποβάλετε την εργασίας σας μέσω της επιλογής **Submit Paper**.

| My Submission:                               | S                |  |                     |                     |                      |
|----------------------------------------------|------------------|--|---------------------|---------------------|----------------------|
| Part 1                                       |                  |  |                     |                     |                      |
| Title                                        |                  |  | Start Date          | Due Date            | Post Date            |
| Turnitin Assignment 2 (Δοκιμαστικό) - Part 1 |                  |  | 4 Sep 2017 - 12:02  | 11 Nov 2017 - 12:02 | 11 Nov 2017 - 12:02  |
|                                              |                  |  |                     |                     | CRefresh Submissions |
|                                              | Submission Title |  | Turnitin Paper ID 👙 | Submitted \$        | \$                   |
|                                              | -                |  | -                   | Subm                | it Paper 🟠           |

5. Υποβάλετε την εργασία σας είτε ανεβάζοντας αρχείο (file upload), είτε επικολλώντας το κείμενό της (text submission). Ωστόσο, λάβετε υπόψη ότι ο διδάσκοντας μπορεί να έχει ενεργοποιήσει μόνο έναν από αυτούς τους τρόπους υποβολής.

- File upload: πληκτρολογήστε τον τίτλο της υποβολής και ανεβάστε το αρχείο είτε σύροντάς το από τον υπολογιστή σας στο σχετικό πεδίο (drag and drop), είτε ανεβάζοντάς το μέσω του σχετικού εικονιδίου.

Οι μορφότυποι των αρχείων που υποστηρίζονται από την εφαρμογή Turnitin είναι: Microsoft Word, Microsoft PowerPoint, WordPerfect, PostScript, PDF, HTML, RTF, OpenOffice (ODT), Hangul (HWP), Έγγραφα Google.

| Submit Paper        |                                                  |                                                          |
|---------------------|--------------------------------------------------|----------------------------------------------------------|
| Submission Type 🕐   | File Upload                                      |                                                          |
| Submission Title* 🕐 |                                                  |                                                          |
| File to Submit ⑦    |                                                  | Maximum size for new files: 40MB, maximum attachments: 1 |
|                     | <b>D</b>                                         |                                                          |
|                     | ▶ 🚞 Files                                        |                                                          |
|                     |                                                  |                                                          |
|                     |                                                  | You can drag and drop files here to add them.            |
|                     |                                                  |                                                          |
|                     | Add Submission                                   |                                                          |
|                     | There are required fields in this form marked *. |                                                          |

- Text submission: πληκτρολογήστε τον τίτλο της υποβολής και επικολλήστε το κείμενο της εργασίας εντός του σχετικού πεδίου.

| Submission Type 🕐   | Text Submission V |   |
|---------------------|-------------------|---|
|                     |                   |   |
| Submission nue* (j) |                   |   |
| Text to Submit ⑦    |                   |   |
|                     |                   |   |
|                     |                   |   |
|                     |                   |   |
|                     |                   |   |
|                     |                   |   |
|                     |                   |   |
|                     |                   |   |
|                     |                   |   |
|                     |                   |   |
|                     |                   | 1 |
|                     |                   |   |
|                     |                   |   |
|                     | Add Submission    |   |
|                     |                   |   |

## Μετά την υποβολή, η εργασία θα προστεθεί στη σελίδα My Submissions.

| My Submissions                                  |                    |                   |                     |                       |
|-------------------------------------------------|--------------------|-------------------|---------------------|-----------------------|
| Part 1                                          |                    |                   |                     |                       |
| Title                                           | Start Da           | te D              | ue Date             | Post Date             |
| Furnitin Assignment 2 (Δοκιμαστικό) - Part 1    | 4 Sep 2017 - 12:02 |                   | 11 Nov 2017 - 12:02 | 11 Nov 2017 - 12:02   |
|                                                 |                    |                   |                     | C Refresh Submissions |
| Submission Title                                | *                  | Turnitin Paper ID | Submitted \$        | Å                     |
| View Digital Receipt <u>Test 2 for Turnitin</u> |                    | 85267055          | 3 26/09/17, 10:44   | ±                     |